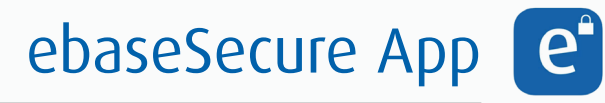

Einrichten als Sicherheitsfaktor

**Voraussetzung:** Sie benötigen ein Smartphone oder Tablet. Ihr Endgerät sollte dabei das Betriebssystem Android 5 oder neuer bzw. iOS 9 oder neuer verwenden.

## 1. Download

Laden Sie die ebaseSecure App im Google Play Store (Android) im App Store (iOS) herunter. Sie finden die App bei Eingabe des Suchbegriffs "ebaseSecure".

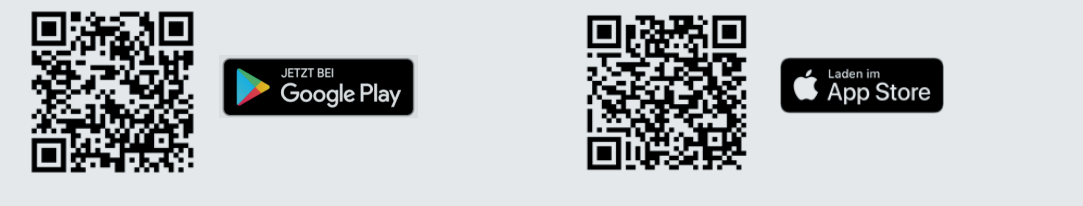

## 2. Einrichten

Sie auf "Einrichten".

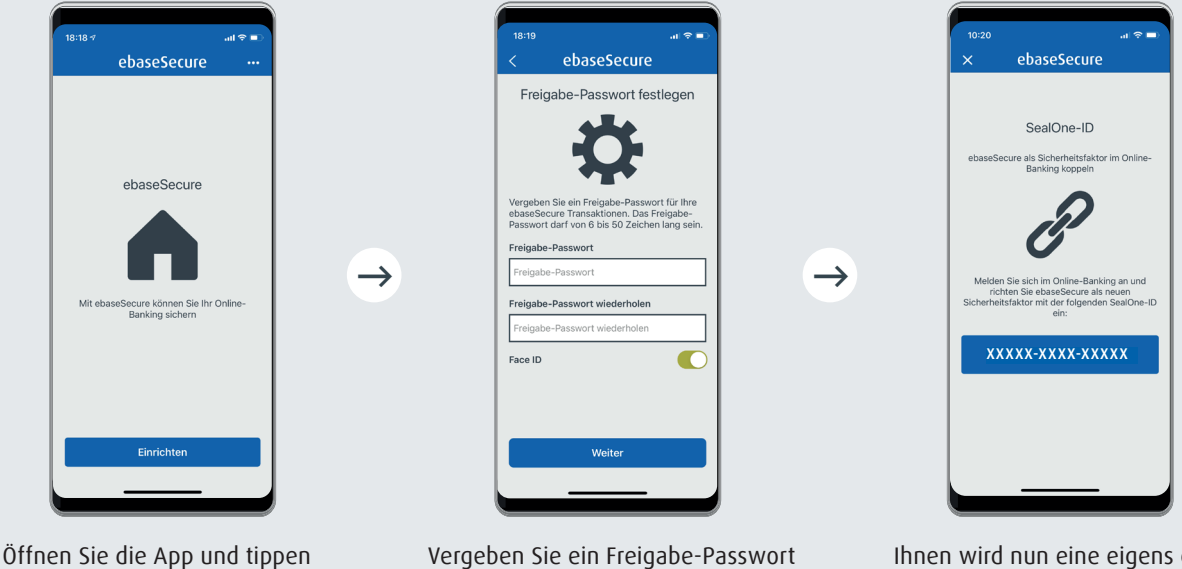

Vergeben Sie ein Freigabe-Passwort (wird zukünftig immer benötigt, daher bitte gut merken) und erlauben Sie ggf. zusätzlich biometrische Freigabe per Face ID oder Fingerabdruck. Tippen Sie anschließend auf "Weiter". Ihnen wird nun eine eigens generierte "SealOne-ID" angezeigt. Bitte geben Sie diese im Online-Portal ein. Bei jeder neuen Einrichtung der App wird die SealOne-ID neu erzeugt.

**Hinweis:** Erlauben Sie in den Einstellungen in Ihrem Smartphone oder Tablet, dass Ihnen Mitteilungen gesendet werden dürfen. Dann erhalten Sie bei anstehenden Freigaben per Push Benachrichtigungen, die einen Wechsel zur ebaseSecure App erleichtern.

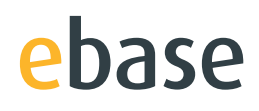

Loggen Sie sich im ebase Portal mit Ihren Zugangsdaten ein und klicken Sie auf den Menüpunkt **Einstellungen.** Unter **PIN/Sicherheitsfaktor** finden Sie das Feld **Sicherheitsfaktoren verwalten.** Falls Sie auf keinen Sicherheitsfaktor Zugriff haben, klicken Sie direkt nach dem Login auf den Button **Sicherheitsfaktor hinzufügen**.

| Sicherheitsfaktoren verwalten<br>Sicherheitsfaktoren hinzufügen und bearbeiten.                                                                                                    |                                                                                                    |
|----------------------------------------------------------------------------------------------------|----------------------------------------------------------------------------------------------------|
| XXXXXXX ebaseSecure App Änder<br>SealOne-ID: XXX LdSche                                                                                                    | m                                                                                                    |
| Aktiviert am 15.10.2021                                                                                                    |                                                                                                    |
| smsTAN smsTAN-Sicherheitsfaktor Änden<br>Mobiltelefonnummen +49 XXX XXXXXX Lösche                                                                                                    | m<br>en                                                                                                    |
| Aktiviert am 07.04.2022                                                                                                    | Vlickes Cie hier suf des                                                                                                    |
| Sicherheitsfaktor hins                                                                                                    | Button Sicherheitsfaktor<br>hinzufügen.                                                                                                    |
| Sicherheitsfaktor einrichten<br>Gewünsche Art des Sicherheitsfaktors wählen                                                                                                    |                                                                                                    |
| Um Ihren Online-Zugang besonders sicher zu machen, benötigen Sie für den Login und die Freigabe von Aufträgen im Online-Banking zusätzlich zur Zugangs-ID und PIN noch einen weiten<br>Sicherheitsfaktor.                                                                                                    | ren                                                                                                    |
| Welche Art von Sicherheitsfaktor wollen Sie nutzen?<br>Sie können späterjederzeit noch weitere Sicherheitsfaktoren hinzufügen und diese parallel nutzen.                                                                                                    |                                                                                                    |
| ebaseSecure App<br>Komfortable Freigabe von Login und Aufträgen per Fingertipp auf Ihrem Smartphone<br>Kostenlos, verfügbar für Android und IOS                                                                                                    | wanien Sie nier die<br>ebaseSecure App aus.                                                                                                    |
| ebaseSecure<br>European Early for Financial Services Ginibit (Base #)                                                                                                    |                                                                                                    |
| 3 Schritte zur Nutzung der ebaseSecure App Mehr )                                                                                                    |                                                                                                    |
| Download und Installation Download und Installation   Android ioS                                                                                                    | Bestätigen Sie die<br>Installation der App.                                                                                                    |
|                                                                                                    | _                                                                                                    |
| Sicherheitsfaktor einrichten                                                                                                    | ¥                                                                                                    |
| Zur Kopplung der ebaseSecure App mit Ihrem Zugang benötigen wir die sogenannte SealOne-ID der App (SealOne ist unser<br>Kooperationspartner für die Bereitstellung der App). Zur Anzeige der SealOne-ID öffnen Sie bitte die App und folgen den<br>Einrichtungsschritten.<br>Falls Sie ebaseSecure bereits für einen anderen Online-Zugang nutzen, gelangen Sie in der App über den Button "Einstellungen"<br>zur SealOne-ID. | SealOne ID mit Zugang koppeln:<br>Geben Sie die folgenden Informa-<br>tionen an: Name des Sicherheits-<br>faktors, z. B. "Mein Smartphone"<br>und die zuvor erzeugte SealOne-I |
| Bitte vergeben Sie einen Namen für den Sicherheitsfaktor und geben Sie die SealOne-ID ein, die Ihnen in der App angezeigt<br>wird.                                                                                                    | aus der App.                                                                                                    |
| Name des Sicherheitsfaktors (j SealOne-ID                                                                                                    |                                                                                                    |
| Zurück Weiter                                                                                                    | Klicken Sie anschlie-<br>ßend auf "Weiter".                                                                                                    |
|                                                                                                    |                                                                                                    |

ebase

## 3. Aktivieren

Bestätigen Sie anschließend Ihre Eingaben mit Ihrem bisherigen Sicherheitsfaktor (z. B. smsTAN) oder – falls noch kein Sicherheitsfaktor hinterlegt ist – mit einem Aktivierungscode (Zustellung per Post). Dieser Schritt ist für Neukunden nicht erforderlich.

| Sicherheitsfaktor einrichten<br>Sicherheitsfaktor aktivieren     |                                        |              |                                 |
|------------------------------------------------------------------|----------------------------------------|--------------|---------------------------------|
| Sie haben folgenden Sicherheitsfaktor erfasst:                   |                                        |              |                                 |
| XXXXXXX ebaseSecure App<br>SealOne-ID: XXXXX-XXXXXXXXXXX         |                                        |              |                                 |
| Um Ihren Sicherheitsfaktor zu aktivieren, benötigen wir noch ein | ne Freigabe von Ihnen.                 |              |                                 |
| Sicherneitstaktor auswanien:                                     |                                        |              |                                 |
| SealOne-ID: XXXXX-XXXX-XXXXX                                     |                                        |              |                                 |
|                                                                  | Abbrechen Freigabe-Aufforderung senden | $\leftarrow$ | Freigabe-Aufforderung<br>senden |

**Wichtig:** Durch das Anfordern des Aktivierungscode-Briefes werden zu Ihrer eigenen Sicherheit alle aktuell hinterlegten Sicherheitsfaktoren von ebase gelöscht, da Sie keinen Zugriff mehr auf diese haben. Sie können aber bereits verwendete Sicherheitsfaktoren (z. B. Mobiltelefonnummer) erneut hinterlegen.

Nun erscheint der neue Sicherheitsfaktor in der Auflistung "Sicherheitsfaktoren verwalten" und kann nach Aktivierung verwendet werden.

## ebaseSecure verwenden

- 1. Erteilen Sie Ihren Auftrag mit Freigabeaufforderung (z. B. Login oder Depottransaktion) im Online-Banking.
- 2. Öffnen Sie Ihre ebaseSecure App auf Ihrem Smartphone oder Tablet.
- 3. Gleichen Sie die Auftragsdaten in ebaseSecure mit den im Online-Banking eingegebenen Daten ab.
- 4. Geben Sie Ihren Auftrag in ebaseSecure durch Fingertipp frei.

Weitere Informationen unter www.ebase.com/sicherheitsfaktor

www.ebase.com